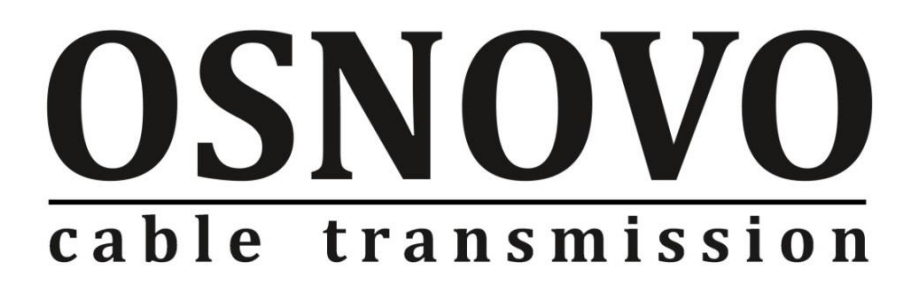

# КРАТКОЕ РУКОВОДСТВО ПО ЭКСПЛУАТАЦИИ

Управляемый (L2+) РоЕ коммутатор Gigabit Ethernet на 52 порта

## SW-84804/L(800W)

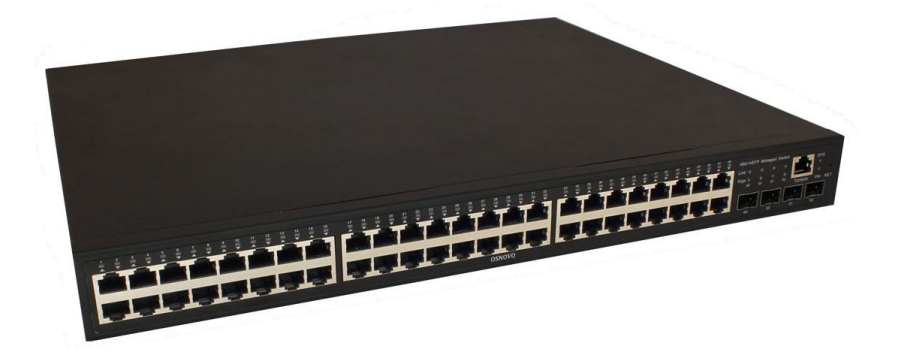

Прежде чем приступать к эксплуатации изделия, внимательно прочтите настоящее руководство

www.osnovo.ru

## Содержание

| 1. Назначение                                          | . 3 |
|--------------------------------------------------------|-----|
| 2. Комплектация                                        | .4  |
| 3. Особенности оборудования                            | .4  |
| 4. Внешний вид и описание элементов                    | .4  |
| 4.1 Внешний вид                                        | .4  |
| 4.2 Описание разъемов, кнопок и индикаторов            | . 5 |
| 5. Подключение                                         | . 6 |
| 6. Проверка работоспособности системы                  | . 8 |
| 7. Подготовка перед управлением коммутатором через WEB | . 9 |
| 8. Изменение IP адреса коммутатора                     | 13  |
| 9. Технические характеристики*                         | 14  |
| 10. Гарантия                                           | 17  |

#### 1. Назначение

Управляемый (L2+) РоЕ коммутатор на 52 порта SW-84804/L(800W) предназначен для объединения сетевых устройств, запитывания их по технологии РоЕ и передачи данных между ними.

Управляемый коммутатор (далее по тексту - коммутатор) оснащен 48 портами Gigabit Ethernet (10/100/1000Base-T) с РоЕ (соответствуют стандартам IEEE 802.3af/at и автоматически определяют подключаемые РоЕ-устройства), а также 4-мя Gigabit Ethernet SFP-слотами (1000Base-FX). 1-4 порты поддерживают РоЕ IEEE 802.3bt

К каждому из 48 основных портов коммутатора можно подключать PoE-устройства мощностью до 90 Вт (1-4 порты), 30Вт (5-48 порты) При этом общая выходная мощность (PoE бюджет) составляет 800 Вт.

В коммутаторе предусмотрена функция проверки статуса подключенного РоЕ устройства (PD Query). Данная функция активируется и настраивается через WEB интерфейс и позволяет диагностировать «зависание» подключенных РоЕ устройств и перезагружать их путем переподачи РоЕ питания.

Коммутатор гибко настраивается через WEB-интерфейс и имеет множество функций L2+ уровня, таких как VLAN, IGMP snooping, QoS и др.

Кроме того коммутатор поддерживает автоматическое определение MDI/MDIX (Auto Negotiation) на всех портах - распознает тип подключенного сетевого устройства и при необходимости меняет контакты передачи данных, что позволяет использовать кабели, обжатые любым способом (кроссовые и прямые).

Коммутатор SW-84804/L(800W) рекомендуется использовать, если есть необходимость объединить большое количество сетевых устройств (IP-камеры, IP-телефоны и пр.) в одну сеть и передать к ним питание по кабелю витой пары (PoE).

Кроме того коммутатор SW-84804/L(800W) может выступать в качестве коммутатора уровня ядра (корневого коммутатора) для локальной сети, основанной на большом количестве медных линий связи.

## 2. Комплектация

- 1. Коммутатор SW-84804/L(800W) 1шт;
- 2. Кабель питания 1шт;
- 3. Монтажный комплект для крепления в 19" стойку 1шт;
- 4. Краткое руководство по эксплуатации 1шт;
- 5. Упаковка 1шт;

## 3. Особенности оборудования

- Большое количество основных портов 48 с РоЕ;
- Достаточное количество SFP слотов 4;
- Мощность на порт: 90 Вт (1-4 порты), 30 Вт (5-48 порты)
- Повышенная общая мощность РоЕ 800 Вт;
- Гибкое управление через WEB интерфейс;
- Поддержка функций L2+ (VLAN,QOS,LACP,LLDP,IGMP snooping);
- Активное интеллектуальное охлаждение в зависимости от нагрузки PoE;
- PD Query функция для диагностики и перезагрузки зависших РоЕ устройств;
- Автоматический/ручной выбор режима увеличения дальности передачи сигналов до 250м. (Скорость передачи ограничена 10 Мбит/с).

## 4. Внешний вид и описание элементов

### 4.1 Внешний вид

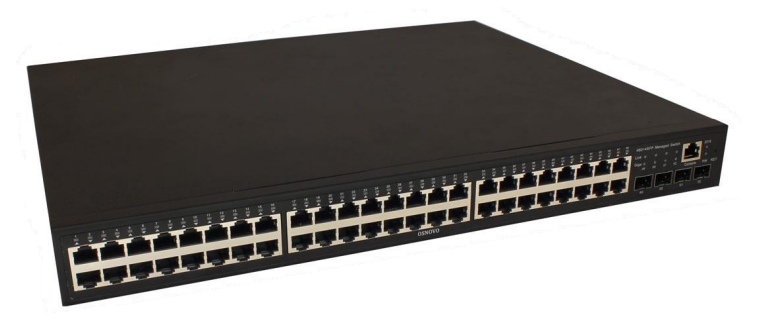

Рис.1 Коммутатор SW-84804/L(800W)

#### 4.2 Описание разъемов, кнопок и индикаторов

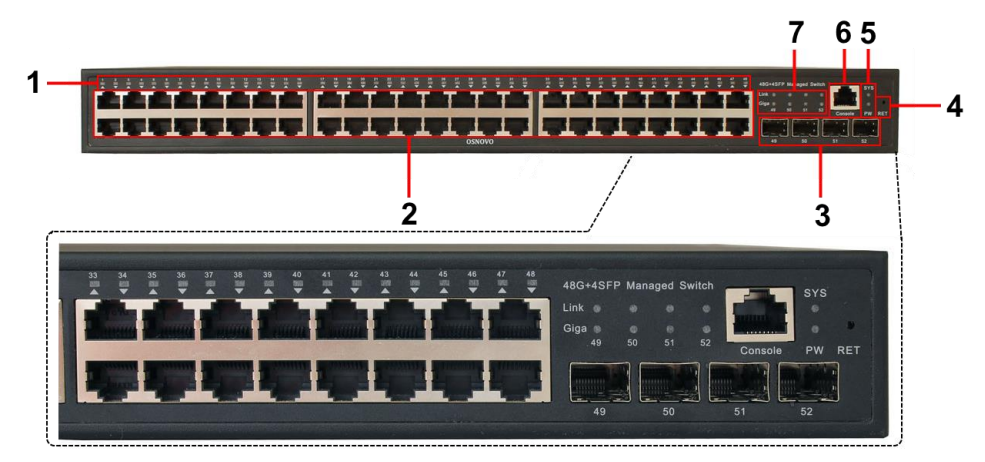

Рис.2 Коммутатор SW-84804/L(800W), разъемы, кнопки и индикаторы

| №<br>п/п | Обозначение | Назначение                                                                                                    |
|----------|-------------|----------------------------------------------------------------------------------------------------|
| 1        | 1 – 48      | LED индикаторы сетевой активности и РоЕ на<br>портах 1-48<br><u>Горит желтым</u> – к порту подключено РоЕ<br>устройство, РоЕ подается.<br><u>Горит/мигает зеленым</u> – установлено<br>соединение. |
| 2        | 1 – 48      | Порты RJ-45 с 1 по 48. Предназначены для<br>подключения сетевых устройств, в том числе с<br>РоЕ на скорости до 1 Гбит/с.                                                                           |
| 3        | 49 50 51 52 | SFP слоты. Предназначены для подключения коммутатора к оптической линии связи на скорости 1Гбит/с используя SFP-модули 1,25 Гбит/с (приобретаются отдельно).                                       |
| 4        | RET         | Микрокнопка. Предназначена для сброса<br>коммутатора к заводским настройкам.<br>Необходимо продолжительное нажатие ~3 сек<br>при включенном питании.                                               |

| Таб. 1 Коммутатор SW-84804/L(800W) | , назначение внутренних элементов |
|------------------------------------|-----------------------------------|
|------------------------------------|-----------------------------------|

| №<br>п/п | Обозначение                 | Назначение                                                                                                    |
|----------|-----------------------------|----------------------------------------------------------------------------------------------------|
| 5        | SYS<br>PW                   | LED индикатор работы коммутатора.<br><u>Мигает</u> – работа в штатном режиме;<br><u>Горит</u> – аварийная ситуация (зависание<br>коммутатора);<br><u>Быстро мигает</u> – идет загрузка прошивки.<br>LED-индикатор подключения питания |
|          |                             | <u>Горит</u> – питание подается.<br><u>Не горит</u> – питание на входе отсутствует.<br>Возможно, коммутатор не исправен.                                                                                                    |
| 6        | Console                     | Разъем RJ-45. Предназначен для подключения<br>коммутатора к СОМ порту. Позволяет<br>загружать в коммутатор прошивку в случае<br>аварийной ситуации                                                                                    |
| 7        | Link<br>Giga<br>49 50 51 52 | LED индикаторы сетевой активности и<br>скорости SFP слотов.<br><u>Link горит</u> – установлено соединение;<br><u>Giga горит</u> – скорость соединения 1 Гбит/с<br><u>Giga не горит</u> – скорость соединения 155<br>Мбит/с            |

## 5. Подключение

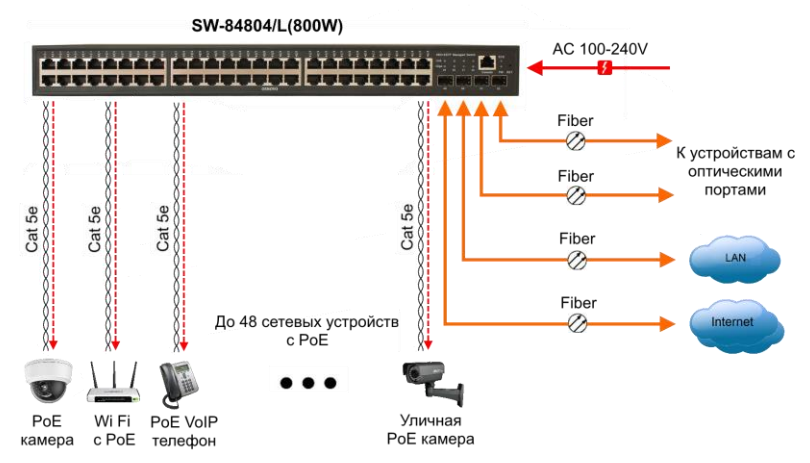

Рис. 3 Типовая схема подключения коммутатора SW-84804/L(800W)

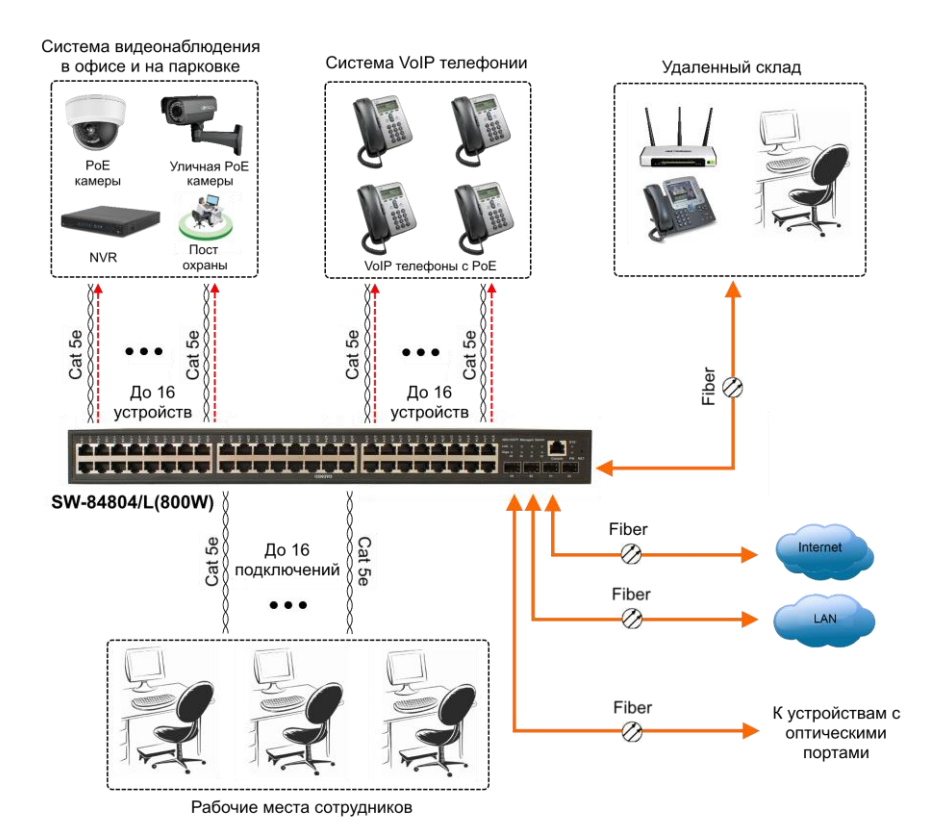

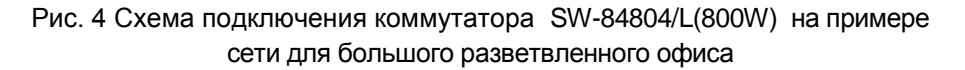

#### Внимание !

- Перед установкой и подключением коммутаторов отключите питание.

- Режим увеличения дальности передачи сигналов до 250м подробно описан в полной Инструкции по эксплуатации.

- В случае обнаружения неисправностей не разбирайте устройство и не ремонтируйте его самостоятельно.

## 6. Проверка работоспособности системы

После подключения кабелей к разъёмам и подачи питания можно убедиться в работоспособности коммутатора.

Подключите коммутатор между двумя ПК с известными IPадресами, располагающимися в одной подсети, например, <u>192.168.1.1</u> и <u>192.168.1.2</u>

На первом компьютере (192.168.1.2) запустите командную строку (выполните команду cmd) и в появившемся окне введите команду:

#### ping 192.168.1.1

Если все подключено правильно, на экране монитора отобразится ответ от второго компьютера. Это свидетельствует об исправности коммутатора.

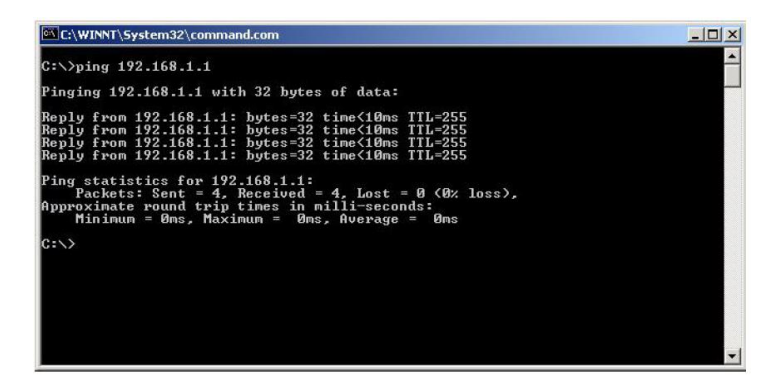

Если ответ ping не получен («Время запроса истекло»), то следует проверить соединительный кабель и IP-адреса компьютеров.

Если не все пакеты были приняты, это может свидетельствовать:

- о низком качестве кабеля;
- о неисправности коммутатора;
- о помехах в линии.

#### Примечание:

Причины потери в оптической линии могут быть вызваны:

- неисправностью SFP-модулей;
- изгибами кабеля;
- большим количеством узлов сварки;
- неисправностью или неоднородностью оптоволокна.

# 7. Подготовка перед управлением коммутатором через WEB.

Здесь будет показана детальная настройка сети для ПК под управлением Windows 8 (похожий интерфейс у Windows 10, Windows 7 и Windows Vista).

1. Откройте «Центр управления сетями и общим доступом» (Network and Sharing in Control Panel) и нажмите «Изменение параметров адаптера» (Change adapter setting) как на рисунке ниже.

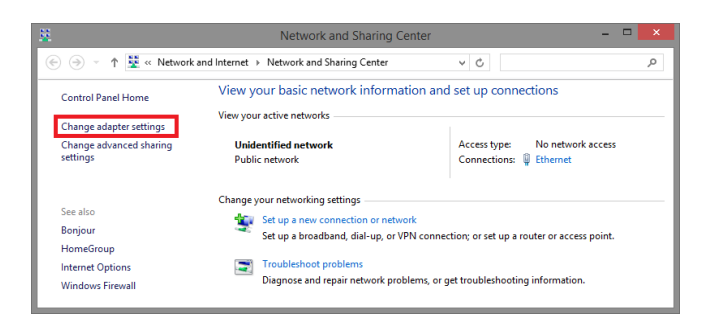

 В появившемся окне «Сетевые подключения» (Network Connections) отображены все сетевые подключения, доступные вашему ПК. Сделайте двойной клик на подключении, которое вы используете для сети Ethernet

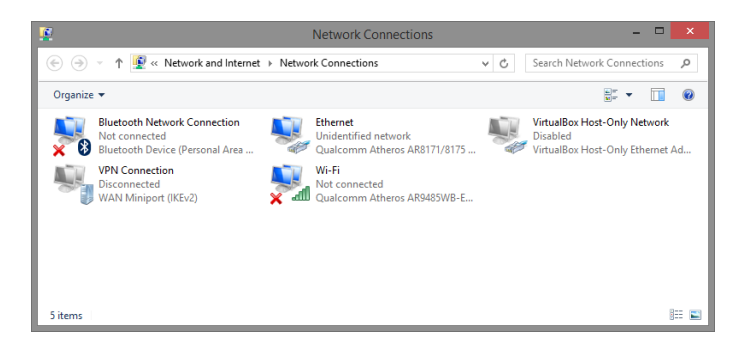

3. В появившемся окне «Состояние - Подключение по локальной сети» (Ethernet Status) нажмите кнопку «Свойства» (Properties) как показано ниже.

| ų.                                                                     | Ethernet          | Status               |                                   | × |
|------------------------------------------------------------------------|-------------------|----------------------|-----------------------------------|---|
| General                                                                |                   |                      |                                   |   |
| Connection<br>IPv4 Connectivity:<br>IPv6 Connectivity:<br>Media State: |                   | No netwo<br>No netwo | rk access<br>rk access<br>Enabled |   |
| Duration:<br>Speed:<br>Details                                         |                   |                      | 00:03:17<br>1.0 Gbps              |   |
| Activity                                                               |                   |                      |                                   |   |
|                                                                        | Sent —            | <b>N</b> – 1         | Received                          |   |
| Bytes:                                                                 | 81,247            |                      | 234,299                           |   |
| Properties                                                             | 🗿 <u>D</u> isable | Diagnose             |                                   |   |
|                                                                        |                   |                      | <u>C</u> lose                     |   |

 В появившемся окне «Подключение по локальной сети – Свойства» сделайте двойной клик на «протокол интернета версии IP V4 (TCP/IPv4)» как показано ниже

| Ethernet Properties                                                                                                    | ×  |  |
|----------------------------------------------------------------------------------------------------|----|--|
| Networking Sharing                                                                                                    |    |  |
| Connect using:                                                                                                    |    |  |
| Qualcomm Atheros AR8171/8175 PCI-E Gigabit Ethem                                                                                                    | et |  |
| Configure                                                                                                    |    |  |
| This connection uses the following items:                                                                                                    |    |  |
|                                                                                                    | ×  |  |
| Install Uninstall Properties                                                                                                    |    |  |
| Description<br>Transmission Control Protocol/Internet Protocol. The default<br>wide area network protocol that provides communication<br>across diverse interconnected networks.<br>OK Cancel |    |  |

 В появившемся окне «Протокол интернета версии IP V4 (TCP/IPv4)» сконфигурируйте IP адрес вашего ПК и маску подсети как показано ниже

|                                                                                                    | Internet Protocol Ver                                                                                     | sion 4 (TCP/IPv4) Properties                                                    |
|----------------------------------------------------------------------------------------------------|----------------------------------------------------------------------------------------------------|---------------------------------------------------------------------------------|
| Networking Sharing                                                                                        |                                                                                                    |                                                                                 |
| Connect using:                                                                                            | General                                                                                                   |                                                                                 |
| Qualcomm Atheros AR8171/8175 PCI-E Gi                                                                     | You can get IP settings assigned<br>this capability. Otherwise, you n<br>for the appropriate IP settings. | automatically if your network supports<br>eed to ask your network administrator |
| This connection uses the following items:                                                                 | Obtain an IP address auton                                                                                | natically                                                                       |
| QoS Packet Scheduler                                                                                      | Use the following IP addres                                                                               | s                                                                               |
| Microsoft Network Adapter Multiplexor Pr                                                                  | IP address:                                                                                               | 192.168.0.33                                                                    |
| Link-Layer Topology Discovery Mapper I.                                                                   | Subnet mask:                                                                                              | 255 . 255 . 255 . 0                                                             |
| <ul> <li>Link-Layer Topology Discovery Respond</li> <li>Internet Protocol Version 6 (TCP/IPv6)</li> </ul> | Default gateway:                                                                                          |                                                                                 |
| <ul> <li>Internet Protocol Version 4 (TCP/IPv4)</li> </ul>                                                | Obtain DNS server address                                                                                 | automatically                                                                   |
| Install Hattanil                                                                                          | Use the following DNS server                                                                              | er addresses:                                                                   |
| Description                                                                                               | Preferred DNS server:                                                                                     | 22 2 2                                                                          |
| Transmission Control Protocol/Internet Protocol<br>wide area network protocol that provides comm          | Alternate DNS server:                                                                                     |                                                                                 |
| across diverse interconnected networks.                                                                   | Validate settings upon exit                                                                               | Advanced                                                                        |
| ок                                                                                                    |                                                                                                    | OK Cancel                                                                       |

По умолчанию IP адрес коммутатора <u>192.168.0.1</u> Вы можете задать любой IP адрес в поле «IP адрес», в той же подсети что и IP адрес коммутатора. Нажмите кнопку OK, чтобы сохранить и применить настройки.

6. Введите в адресную строку **192.168.0.1** (IP-адрес коммутатора) и нажмите Enter на клавиатуре.

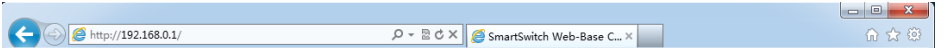

7. Появится форма аутентификации.

По умолчанию Login: <u>admin</u> Password: <u>admin</u>

| ?                | http://192.168.0.1 is requesting your username and password. The site says:<br>"Networks" |
|------------------|-------------------------------------------------------------------------------------------|
| User Name: admin |                                                                                           |
| Password:        | *****                                                                                     |

8. После корректного ввода имени пользователя(логин) и пароля появится главное окно WEB интерфейса коммутатора

| Managed Switch Clinke<br>Disebi                          |                        |                                                                 |
|----------------------------------------------------------|------------------------|-----------------------------------------------------------------|
| <b>의 Managed Switch</b><br>후글 System Configuration       |                        | System Configuration                                            |
| Basic Information                                        | System Description     | Managed Switch 3.0.2                                            |
| Serial Information                                       | System Object ID       | 1.3.6.1.4.1.12284.1                                             |
| User Management                                          | System Version         | Managed Switch 3.0.2                                            |
| Safe Management                                          | Num Network Interfaces | 52                                                              |
| SNTP Configuration                                       | Serial Number          | 2020028CN0001                                                   |
| Bave Current Configuration                               | MAC Address            | 00:00:00:88:99                                                  |
| Configuration File                                       | IP Address             | 192.168.0.20                                                    |
| Elle Upload                                              | System Start Time      | 0-Days 0-Hours 9-Minutes 41-Seconds                             |
| System Reboot                                            | System Date Time       | 2067/02/15 22:36:12 (Format: Year/Month/Day Hour:Minute:Second) |
| Port Configuration     System Name     AC Binding        |                        | Switch                                                          |
| MAC Filter     VLAN Configuration     SNMP Configuration | System Location        |                                                                 |
| ACL Configuration     QOS Configuration                  | System Contact         |                                                                 |
| IP Basic Configuration     AAA Configuration             |                        | Refresh Apply Help                                              |
| MSTP Configuration     IGMP SNOOPING Configuration       |                        |                                                                 |
| GMRP Configuration                                       |                        |                                                                 |
| RMON Configuration                                       |                        |                                                                 |

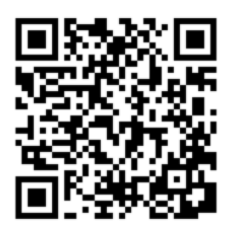

E Log Management

Теперь вы можете использовать любой браузер для входа в меню настроек коммутатора.

Вся подробная информация о настройках всех функций коммутатора представлена в полном руководстве, которое доступно к скачиванию на сайте <u>www.osnovo.ru</u>

#### Внимание

✓ Качественное заземление является обязательным условием подключения.

## 8. Изменение IP адреса коммутатора

| Address Configuration                     |
|-------------------------------------------|
| s / Subnet Prefix DHCP Client MAC Address |
| 38.0.3/24 × Disable × 0028.2411.bdf1      |
| 168.0.1/24 Disable 0028.2411.BDF1         |
| e VLAN Interface Delete VLAN Interface    |
|                                           |

Для изменения IP адреса коммутатора:

- Выполните вход в WEB интерфейс коммутатора;
- Войдите в раздел меню IP Basic Configuration, пункт IP Address Configuration (Настройка IP адреса);
- установите Line Item «1», DHCP Client «Disable»;
- введите новый адрес в поле *IP Address/Subnet Prefix* (адрес должен быть уникальным и не должен повторяться);
- нажмите Set IP Address/DHCP Client (установить адрес), старый IP адрес автоматически перестанет действовать;
- Выполните повторный вход в WEB интерфейс, используя новый IP адрес.

#### Внимание!

Для сохранения нового IP адреса в энергонезависимой памяти коммутатора в разделе меню System Configuration, пункт Save Current Configuration (Просмотр текущей конфигурации) сохраните настройки, в противном случае при перезагрузке коммутатора будет установлен предыдущий IP адрес. Обратите внимание, что новые параметры, помимо самого IP адреса, должны содержать префикс маски подсети (значение в битах после символа "/". (Например: 192.168.0.1/24)

## 9. Технические характеристики\*

| Модель                                                                 | SW-84804/L(800W)                                                                           |
|------------------------------------------------------------------------|--------------------------------------------------------------------------------------------|
| Общее кол-во портов                                                    | 52                                                                                         |
| Кол-во портов FE+PoE                                                   | -                                                                                          |
| Кол-во портов FE                                                       | -                                                                                          |
| Кол-во портов GE+РоЕ                                                   | 48                                                                                         |
| Кол-во портов GE<br>(не Combo порты)                                   | -                                                                                          |
| Кол-во портов Combo GE<br>(RJ45+SFP)                                   | -                                                                                          |
| Кол-во портов SFP<br>(не Combo порты)                                  | 4 GE (1000Мбит/с)                                                                          |
| Мощность РоЕ на один порт<br>(макс.)                                   | 90Вт (1-4 порты)<br>30Вт (5-48 порты)                                                      |
| Суммарная мощность РоЕ всех портов (макс.)                             | 800 Вт                                                                                     |
| Стандарты РоЕ                                                          | IEEE 802.3af<br>IEEE 802.3at<br>IEEE 802.3bt                                               |
| Метод подачи РоЕ                                                       | Метод А+В (5-48 порты)<br>1,2,4,5(+), 3,6,7,8(-)<br>Метод А (5-48 порты)<br>1,2(+), 3,6(-) |
| Встроенные оптические порты                                            | -                                                                                          |
| Топологии подключения                                                  | звезда<br>каскад<br>кольцо                                                                 |
| Буфер пакетов                                                          | 12 МБ                                                                                      |
| Таблицы МАС-адресов                                                    | 16 K                                                                                       |
| Пропускная способность<br>коммутационной матрицы<br>(Switching fabric) | 256 Гбит/с                                                                                 |

| Модель                                             | SW-84804/L(800W)                                                                                                    |
|----------------------------------------------------|----------------------------------------------------------------------------------------------------|
| Скорость обслуживания<br>пакетов (Forwarding rate) | 1000 Мбит/с – 1488,000 пакетов/с<br>100 Мбит/с - 148,800 пакетов/с<br>10 Мбит/с- 14,880 пакетов/с                                                                                                    |
| Поддержка jumbo frame                              | 16 КБ                                                                                                    |
| Размер flash памяти                                | 128 МБ                                                                                                    |
| Стандарты и протоколы                              | <ul> <li>IEEE 802.3 – 10BaseT</li> <li>IEEE 802.3u – 100BaseTX</li> <li>IEEE 802.3ab – 1000BaseT</li> <li>IEEE 802.3z – 1000 BaseSX/LX</li> <li>IEEE 802.3x – Flow Control</li> <li>IEEE 802.1q – VLAN</li> <li>IEEE 802.1p – Class of Service</li> <li>IEEE 802.1w – Rapid Spanning Tree</li> <li>IEEE 802.1s – Multiple Spanning Tree</li> <li>IEEE 802.3ad – Link Aggregation<br/>Control Protocol (LACP)</li> <li>IEEE 802.1c – Access Control</li> </ul> |
| Функциии уровня 2                                  | <ul> <li>IEEE 802.1d (STP)</li> <li>IEEE 802.1w (RSTP)</li> <li>IEEE 802.1s (MSTP)</li> <li>VLAN / VLAN Group 4K</li> <li>Tagged Based</li> <li>Port-based</li> <li>Voice VLAN</li> <li>Link Aggregation IEEE 802.3ad with LACP</li> <li>IGMP Snooping v1/v2/v3</li> <li>IGMP Static Multicast Addresses</li> <li>Storm Control</li> </ul>                                                                                                    |
| Качество обслуживания (QoS)                        | IEEE 802.1p<br>CoS/ToS, WRR, WFQ                                                                                                    |

| Модель                 | SW-84804/L(800W)                                                                                                    |
|------------------------|----------------------------------------------------------------------------------------------------|
| Безопасность           | <ul> <li>Management System User<br/>Name/Password Protection</li> <li>IEEE 802.1x Port-based Access<br/>Control</li> <li>HTTP &amp; SSL (Secure Web)</li> <li>SSH v2.0 (Secured Telnet Session)</li> </ul> |
| Управление             | <ul> <li>Управление через Web-интерфейс</li> <li>CLI</li> <li>Telnet</li> <li>SNMP</li> </ul>                                                                                                    |
| Индикаторы             | РW (питание), SYS (работа<br>коммутатора), РоЕ (РоЕ вкл/выкл),<br>Link (соединение есть/нет), Giga (100<br>или 1000 Мбит/с)                                                                                |
| Грозозащита            | 3 kV                                                                                                    |
| Питание                | AC 100-240V                                                                                                    |
| Энергопотребление      | <820 Вт (<20 Вт без РоЕ)                                                                                                    |
| Охлаждение             | Активное (2 вентилятора с<br>автоматическим изменением скорости<br>вращения в зависимости от нагрузки)                                                                                                    |
| Способ монтажа         | в 19" стойку, 1U                                                                                                    |
| Рабочая температура    | 0+55 °C                                                                                                    |
| Вес (без упаковки), кг | 5.5                                                                                                    |
| Размеры (ШхВхГ), мм    | 440x45x360                                                                                                    |
| Дополнительно          | Режим увеличения дальности<br>передачи сигналов до 250м.<br>(Скорость передачи ограничена 10<br>Мбит/с).                                                                                                   |

\* Производитель имеет право изменять технические характеристики изделия и комплектацию без предварительного уведомления.

## 10. Гарантия

Гарантия на все оборудование OSNOVO – 7 лет (84 месяца) с даты продажи, за исключением аккумуляторных батарей, гарантийный срок - 12 месяцев.

В течение гарантийного срока выполняется бесплатный ремонт, включая запчасти, или замена изделий при невозможности их ремонта.

Подробная информация об условиях гарантийного обслуживания находится на сайте <u>www.osnovo.ru</u>

2

230329 (2)